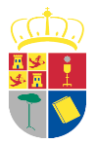

## Guía para presentación de ofertas en estado "huella electrónica"

# 1.- Introducción

Los servicios de Licitación Electrónica de la **Plataforma de Contratación del Sector Público** permiten la preparación y presentación de ofertas telemáticamente por el licitador, la custodia electrónica de las mismas por el sistema y la apertura y evaluación electrónica de la documentación por los miembros del órgano de asistencia.

La Plataforma cuenta con la **Herramienta de Preparación y Presentación de ofertas** para el envío de la documentación relativa a ofertas, agrupada en sobres virtuales definidos por el órgano de contratación, asegurándose la integridad, autenticidad, no repudio y confidencialidad de las propuestas.

Una vez realizada la presentación, la Herramienta proporcionará al licitador un **justificante de envío** susceptible de almacenamiento e impresión, con sello de tiempo de la Plataforma de Contratación del Sector Público. Si el proceso de envío ha sido correcto, se puede comprobar que el justificante indica que el estado de la presentación es "**Completa**".

| 503                                                                                                    | TIFICANT                                     | E DE PR     | ESENTAC             | IÓN                                                       |  |  |  |
|----------------------------------------------------------------------------------------------------|----------------------------------------------|-------------|---------------------|-----------------------------------------------------------|--|--|--|
| Fecha de presentación Huella Electrónica:                                                                                                    | 17/01/2020 08                                | :24:44      |                     |                                                           |  |  |  |
| Fecha de presentación:                                                                                                    | 17/01/2020 08:41:24                          |             |                     |                                                           |  |  |  |
| Csv:                                                                                                    | Y4+6R_8DPSC_MUVSO_41779                      |             |                     |                                                           |  |  |  |
| Licitación:                                                                                                    | a: Empresa pruebas Huesca 1 DPH<br>A80599459 |             |                     |                                                           |  |  |  |
| Empresa:                                                                                                    |                                              |             |                     |                                                           |  |  |  |
| Usuario:                                                                                                    |                                              |             |                     |                                                           |  |  |  |
| Estado:                                                                                                    | Completa                                     |             |                     |                                                           |  |  |  |
|                                                                                                    |                                              |             |                     | 1040                                                      |  |  |  |
|                                                                                                    |                                              |             |                     |                                                           |  |  |  |
| -                                                                                                    | RESUMEN DE LA                                | PRESENTAC   | IÓN                 |                                                           |  |  |  |
| Nombre del sobre:                                                                                                    | RESUMEN DE LA                                | PRESENTAC   | IÓN                 |                                                           |  |  |  |
| Nombre del sobre:<br>Firmas del sobre:                                                                                                    | RESUMEN DE LA<br>unico<br>CN=I               | PRESENTAC   | IÓN<br>- DNI        | 41L, GIVENNAME=ANG                                        |  |  |  |
| Nombre del sobre:<br>Firmas del sobre:<br>Documentos anexados en el sobre                                                                                            | RESUMEN DE LA<br>unico<br>CN=I               | PRE SENTAC  | IÓN<br>- DNI        | 41L, GIVENNAME=ANG                                        |  |  |  |
| Nombre del sobre:<br>Firmas del sobre:<br>Documentos anexados en el sobre<br>Documento                                                                               | RESUMEN DE LA<br>unico<br>CN=I               | PRESENTAC   | IÓN<br>- DNI<br>FII | 41L, GIVENNAME=ANG<br>rma Electrónica                     |  |  |  |
| Nombre del sobre:<br>Firmas del sobre:<br>Documentos anexados en el sobre<br>Documento<br>correo-configuracion-android_0.pdf                                         | RESUMEN DE LA<br>unico<br>CN=I               | PRE SENTAC  | ión<br>- DNI<br>Fi  | 41L, GIVENNAME=ANG<br>ma Electrónica<br>GIVENN            |  |  |  |
| Nombre del sobre:<br>Firmas del sobre:<br>Documentos anexados en el sobre<br>Documento<br>correo-configuracion-android_0.pdf<br>PSP-Preguntasfrecuentes_GdAr_300.pdf | RESUMEN DE LA<br>unico<br>CN=I               | A PRESENTAC | IÓN<br>- DNI<br>Fi  | 41L, GIVENNAME=ANG<br>rma Electrónica<br>GIVENN<br>GIVENN |  |  |  |

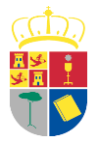

# 2.- Objetivo

En esta guía se ofrecen las indicaciones recomendadas en caso de que durante el envío de la propuesta se produzca algún error de modo que no llegue a completarse dicho envío, por ejemplo, porque la velocidad de subida de su canal de transmisión no sea suficiente para remitir un volumen determinado de documentos.

En este caso el justificante que presenta la Plataforma indica que la oferta se encuentra en estado "Presentación de Huella Electrónica", a diferencia del estado "Completa".

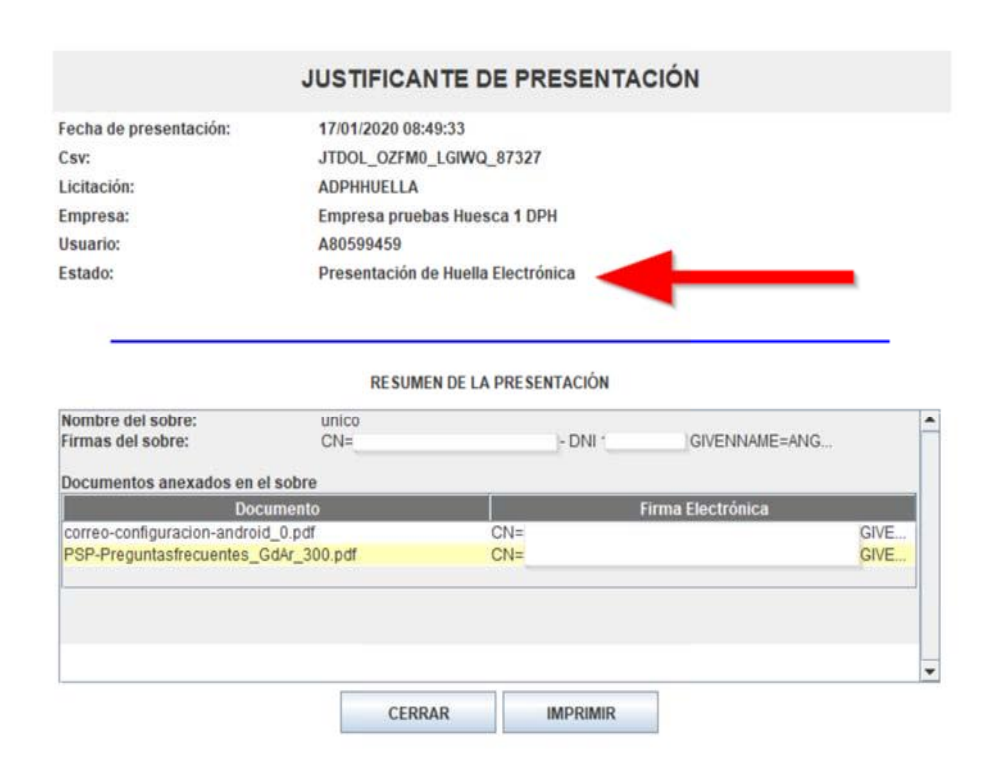

En este supuesto, se ha realizado una presentación de la huella electrónica de la oferta, pero **no se ha podido enviar la propuesta completamente**, y como consecuencia, el órgano de contratación no podrá acceder a los documentos que la componen.

En la misma ventana de envío de documentación de la Herramienta, se indican los pasos a seguir para completar dicho envío, y se informa de que se dispone de **24 horas desde la presentación de la huella electrónica para completar dicho envío**, y que de acuerdo con la Disposición adicional decimosexta, letra h, de la LCSP, de no completarse el envío en ese plazo, se considerará que la oferta ha sido retirada. En este último caso, se podrá presentar una nueva oferta que no guardará relación con la anterior, siempre y cuando la licitación se encuentre en plazo de presentación.

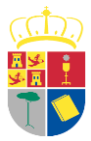

|                                                                                                    | Sobre                                                                                                    | Descripción                                                                                                    | Tamaño*                                                                                                    | Estad                                                       |
|----------------------------------------------------------------------------------------------------|----------------------------------------------------------------------------------------------------|----------------------------------------------------------------------------------------------------|----------------------------------------------------------------------------------------------------|-------------------------------------------------------------|
|                                                                                                    | 1                                                                                                    | unico                                                                                                    | 4.43 MB                                                                                                    | ۲                                                           |
|                                                                                                    | 2                                                                                                    | Autorizaciones a efectos de consulta de datos de terceros                                                                                                    |                                                                                                    | ۲                                                           |
|                                                                                                    |                                                                                                    |                                                                                                    |                                                                                                    |                                                             |
|                                                                                                    |                                                                                                    |                                                                                                    |                                                                                                    |                                                             |
|                                                                                                    |                                                                                                    |                                                                                                    |                                                                                                    |                                                             |
|                                                                                                    | ar sobre selecc                                                                                                    | Modmear sobres selectionados                                                                                                    |                                                                                                    |                                                             |
| Firm                                                                                                    |                                                                                                    |                                                                                                    |                                                                                                    |                                                             |
| Firm                                                                                                    |                                                                                                    | Simular presentación Generar eliquetas Descargar justificante                                                                                                    |                                                                                                    | ~                                                           |
| Firm                                                                                                    |                                                                                                    | Simular présentáción Generar etiquetas Descargar jestificante Enviar documentación                                                                                                    |                                                                                                    | ~                                                           |
| Firm<br>a realizad<br>a y hora                                                                                                    | o una presentació<br>de presentación                                                                                    | CSImular prosentáción     Generar etiquetas     Descarpan' jestificante     Enviar documentación      in de la huella electrónica de su oferta. Por problemas técnicos no ha podido enviarse su proposición comple     de la huella electrónica (indicada en el justificante) para transmitir la oferta completa. Para ello puede int                                                                                                    | tamente. Dispone de 24 In<br>entar de nuevo el envio a t                                                                              | oras desde l<br>ravés de esta                               |
| Firm<br>a realizad<br>a y hora<br>amienta, c<br>cuerdo co<br>cuerdo co<br>cuerdo co<br>cuerdo co<br>cuerdo co<br>cuerdo co<br>cuerdo co<br>cuerdo co<br>cuerdo co<br>cuerdo co<br>cuerdo co<br>será la c | o una presentació<br>de presentación<br>blen, puede des<br>n la Disposición u<br>ate caso podrá pru<br>ue le carrespond | Comparing a construction     Generar etiquetas     Descargar (distributation     Enviar documentación      in de la huella electrónica de su oferta. Por problemas técnicos no ha podido enviarse su proposición comple     de la huella electrónica (indicada en el justificante) para transmitri la oferta compteta. Para ello puede ini     rargar la documentación utilizado el botto de abajo y presentaria en un registro física adurtado en sobra     dicional decimosexta, letra h, de la LCSP 'de no efectuarse sata segunda remisión en el plazo indicado 124 tr     seentar, al lo desea, una nueva oferta siempre que la licitación se encuentre en plazo de presentación de ofer     a según su enviro y no guardrafar elación nor el intento anterior. | tamente. Dispone de 24 In<br>Intar de nuevo el envío a ti<br>electránico.<br>Il se considerará que la o<br>faz: La fecha de presentav | oras desde<br>ravés de est<br>ferta ha side<br>ción de esta |

### La figura siguiente muestra la ventana de la Herramienta con las indicaciones mencionadas:

## 3.- Pasos a seguir para completar la presentación de ofertas.

Para realizar el envío completo de su oferta se dispone de dos alternativas:

<u>-Opción 1:</u> volver a intentar la remisión de forma telemática mediante el botón "<u>Enviar</u> documentación"

<u>-Opción 2:</u> descargar el fichero de la oferta mediante el botón "<u>Descargar documentación</u>" en un soporte electrónico y llevar éste a un registro físico autorizado o remitirlo por registro electrónico.

**NOTA:** No utilizar ambas al mismo tiempo, es decir, si llega a completar el envío telemáticamente no remita la oferta a través del registro físico, y si ya ha presentado la oferta en el registro físico le recomendamos que no continúe con el envío telemático.

**NOTA:** Cuando complete su oferta electrónica de manera presencial le recomendamos que escriba un correo electrónico al órgano de contratación indicando tal circunstancia.

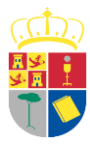

EXCMA. DIPUTACION PROVINCIAL DE CUENCA

#### -Opción 1 - "Enviar documentación":

El licitador puede volver a enviar la documentación, en ese momento o posteriormente, dentro del plazo de 24 horas después de haber presentado únicamente la huella electrónica.

Si se vuelve a lanzar de nuevo la Herramienta se presenta un aviso indicando los pasos a seguir.

Si estamos dentro de las 24 horas desde el envío de la huella se tendrá disponible la opción de "Continuar con la preparación". El que se ofrezca o no la opción de "Crear una nueva oferta" dependerá de si se ha cumplido o no la fecha de fin del plazo de presentación.

| <b>.</b> | BEENO PENESTERIO<br>EPANA DE HACENDA<br>Y FUNCIÓN POBLICA                                                           | Licitación @lectro                                                                                                    | ónica                                                                                                    | CERRAR APLICACI                              |
|----------|----------------------------------------------------------------------------------------------------|----------------------------------------------------------------------------------------------------|----------------------------------------------------------------------------------------------------|----------------------------------------------|
|          | ORGANO DE CONTRATACIÓ<br>DPH1                                                                                       | IN TIPO DE CONTR<br>Obras                                                                                                    | RATO PROCEDIMIENTO<br>Abierto simplificado                                                                                | FECHA DE PRESENTACIÓN<br>17/01/2020 10:00:00 |
|          | Preparacion de Oferta                                                                                               | - Presentada la huella electrónica                                                                                                    |                                                                                                    |                                              |
|          | Ha seleccionado la licitacion:<br>Objeto de contrato:                                                               | ADPHHUELLA<br>Prueba directora TE. construcción de pista de padel                                                                                                    |                                                                                                    |                                              |
|          | Huella Electrónica y<br>Dispone de 24 hora<br>para el envio de la c<br>y dirijase a "Prepar<br>Por favor, seleccion | a presentada<br>s desde la fecha y hora de presentación de la huella electrónic<br>ferta completa. Para ello, seleccione la alternativa "Continuar la<br>ar Envio". Si desea iniciar una nueva oferta, seleccione la altern<br>ne la opción adecuada para trabajar con el expediente seleccio | a (indicada en el justificanta)<br>a preparación de la oferta:<br>altiva "Crear nueva oferta",<br>nado y pulse "Aceptar". |                                              |
|          | <ul> <li>Crear</li> <li>Continue</li> </ul>                                                                         | nueva oferta/solicitud de participación/subsanación - Importar o<br>uar la preparación de una oferta/solicitud de participación/subs                                                                                                    | anación                                                                                                    |                                              |
|          | ACEPT                                                                                                    | AR                                                                                                    |                                                                                                    |                                              |
|          | Si la configuración así l<br>que realizar hinguna otr                                                               | o indica, en la acción de envio, se procederá al cifrado automático<br>a acción                                                                                                    | ) del sobre y no hay                                                                                                    |                                              |

Si el proceso finaliza correctamente y se envía con éxito la oferta completa de forma telemática mediante la herramienta, se obtiene un justificante de presentación de oferta en el que se hace constar las fechas de presentación de la huella electrónica y la fecha de presentación, y además se indica que ese justificante anula la validez del anterior justificante de huella electrónica.

Fecha de presentación de la huella electrónica: 17/01/2020 08:24:44 Fecha de presentación: 17/01/2020 08:41:24 Número de expediente: ADPHHUELLA Objeto del contrato: Prueba directora TE. construcción de pista de padel Órgano de contratación: DPH1

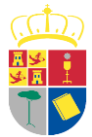

# EXCMA. DIPUTACION PROVINCIAL DE CUENCA

#### ESTE DOCUMENTO ANULA LA VALIDEZ DEL JUSTIFICANTE DE PRESENTACIÓN DE HUELLA ELECTRÓNICA DE ESTA MISMA OFERTA O PROPOSICIÓN, SI LO HUBIERA.

En éste supuesto, el órgano de asistencia, en el momento de la celebración de la sesión de apertura de sobres, recibirá la información de que la documentación correspondiente a la oferta está en situación "**recibida**".

#### -Opción 2: "Descargar documentación" y presentar en registro físico/electrónico:

Al pulsar el botón 'Descargar documentación' se le solicitará una localización para guardar un archivo con extensión xml.

**Importante**: no edite este archivo ya que cualquier modificación cambiará el cálculo de la huella electrónica y ya no coincidirá con la que se presentó originalmente.

Este archivo xml es el que se deberá guardar en un soporte electrónico (pendrive usb, por ejemplo) y llevar éste a un registro autorizado, o remitirlo por registro electrónico mediante una instancia general o procedimiento indicado para ello. Aunque se haya alcanzado la fecha de fin del plazo de presentación de ofertas para la licitación aún es posible completar el envío de la oferta siempre que nos encontremos dentro del plazo de **24 horas desde que se remitió la huella electrónica**.

En éste supuesto, el órgano de asistencia, en el momento de la celebración de la sesión de apertura de sobres, recibirá la información de que la documentación correspondiente a la oferta está en situación "huella electrónica", y que por lo tanto no puede descifrarse ni abrirse, procediendo a añadir el fichero xml que el licitador haya remitido.

La Plataforma comprobará que la huella electrónica realizada en la presentación, coincide con la del fichero xml remitido. Si es así, el proceso concluye como en la opción anterior, marcando el estado de la documentación como "**disponible**". Si se modificó la oferta presentada después de presentar la huella electrónica o el fichero ha sufrido alguna alteración, la Plataforma informará del error y no podrá incluir la documentación, por lo que quedará excluida de la licitación.

Transcurrido el plazo de 24 horas desde que se presentó la huella sin que se haya remitido la oferta completa mediante cualquiera de las opciones, o en el caso de que se realice una nueva oferta (si todavía la licitación se encuentra en plazo de presentación de ofertas), se considerará que la oferta correspondiente a la huella electrónica anterior ha sido retirada.

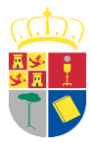

EXCMA. DIPUTACION PROVINCIAL DE CUENCA

## 4.- Conclusiones

El envío de los documentos aportados por los licitadores en la Herramienta de presentación de ofertas, se realiza en varias fases, entre ellas el envío del resumen de la licitación, y el envío de la documentación correspondiente.

Esta operación puede tardar varios minutos. Por favor, espere. Preparando la documentación.

- Preparando la documentación
   Preparando sobres.
- Preparando sobres.
   Verificando la configuración.
- Preparando el envío del resumen de la documentación.
- Enviando el resumen de la documentación.
- Se ha realizado la presentación de la huella electrónica con fecha: 17/01/2020 08:49:33
   códia ecoguro de unorificación LTDOL. 02EMO. L CIMO. 92
- código seguro de verificación: JTDOL\_OZFM0\_LGIWQ\_87327 Preparando el envío de la documentación.

49%

Enviando la documentación.

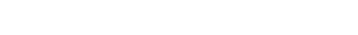

En algunos casos, el equipo local puede perder la conexión con la Plataforma, debido a un problema con la red, bloqueos producidos por el antivirus, problemas con la configuración de java, etc. En esos casos el sistema realiza una presentación de huella electrónica, pero ésta no se trata de una presentación completa.

El licitador debe comprobar que el justificante de presentación de oferta, señala el estado "completa" para confirmar que la Plataforma ha recibido la documentación correctamente. Si está marcado como "huella electrónica", debe proceder como se indica en la presente guía, utilizando cualquiera de las opciones que le permite la Herramienta, recomendando siempre que sea posible, la opción 1, volver a enviar la documentación, por ser la más sencilla para completar la documentación.